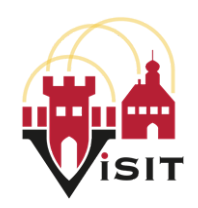

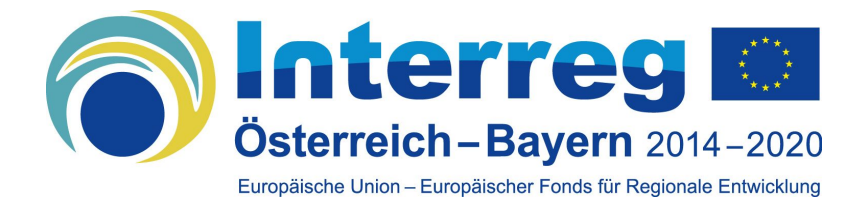

Wirtschaftswissenschaftliche Fakultät

Lehrstuhl für Wirtschaftsinformatik Schwerpunkt Informations- und IT-Service-Management Universität Passau Innstraße 43, 94032 Passau

# Dokumentation

T1.5

Software Framework für mobile Applikationen im Anwendungsbereich von Museen

# Inhalt

1. Einrichtung

- a.Registrieren
- b.Anmeldung
- c. Sprache ändern
- 2. Startbildschirm & Allgemeines a. Der Startbildschirm b. Seiten c. Apps d. Übersicht
- 3. Seiten Konzepte & Erstellung
  - a.Das Seiten-Konzept
  - b.Der 'Seiten'-Bildschirm
  - c. Der 'Basisseiten'-Bildschirm
  - d.Der 'erweiterte Seiten'-Bildschirm
  - e. Der 'Raum'-Bildschirm
  - f. Der 'Interaktion'-Bildschirm
- 4. Allgemiens

# Registrierung

### **Beschreibung**

Die Registrierung ermöglicht die Nutzung des App Frameworks. Dazu ist die Eingabe bestimmter Informationen notwendig.

#### Notwendige Schritte

- Betätigen des Button "Registrieren".
- Eingabe von:
  - $\circ$  Name des Nutzers
  - $\circ$  E-Mail des Nutzers
  - Passwort für die Anmeldung
  - Wiederholung des Passworts
  - Organisation des Nutzers
  - Sprache des Nutzers
- Betätigen der Checkbox, um die Nutzungsbedingungen zu akzeptieren.
- Bestätigung der Eingabe mit dem Button "Registrieren".

#### <u>Ziel</u>

Der Startbildschirm des App-Frameworks.

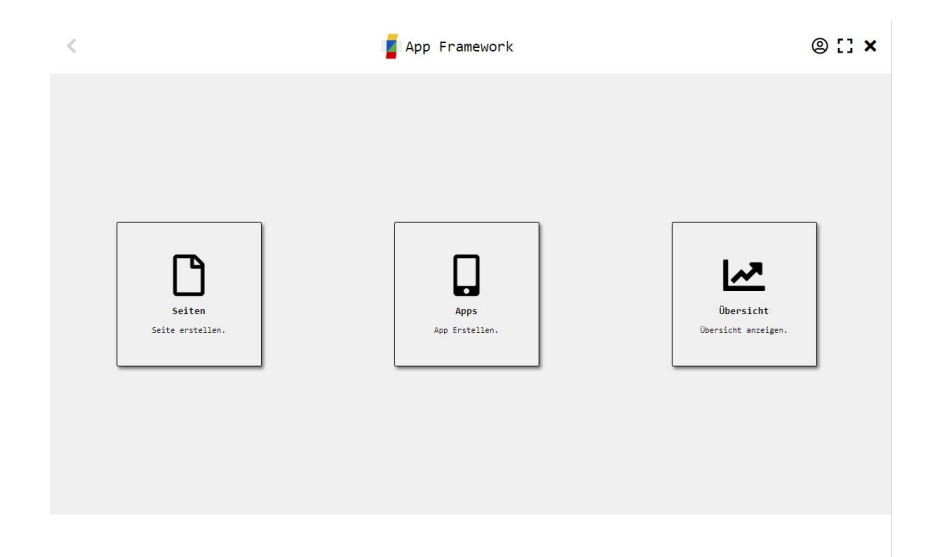

# Anmeldung

#### **Beschreibung**

Die Anmeldung ist nötig, um auf die Funktionen des App-Frameworks zuzugreifen.

#### **Bedingung**

Nur bereits registrierte Nutzer sind in der Lage sich anzumelden. Notwendige Schritte

- Eingabe von :
  - Registrierte E-Mail Adresse
  - Das dazugehörige Passwort
- Bestätigung der Eingabe mit dem Button "Anmelden".

#### <u>Ziel</u>

Der Startbildschirm des App-Frameworks.

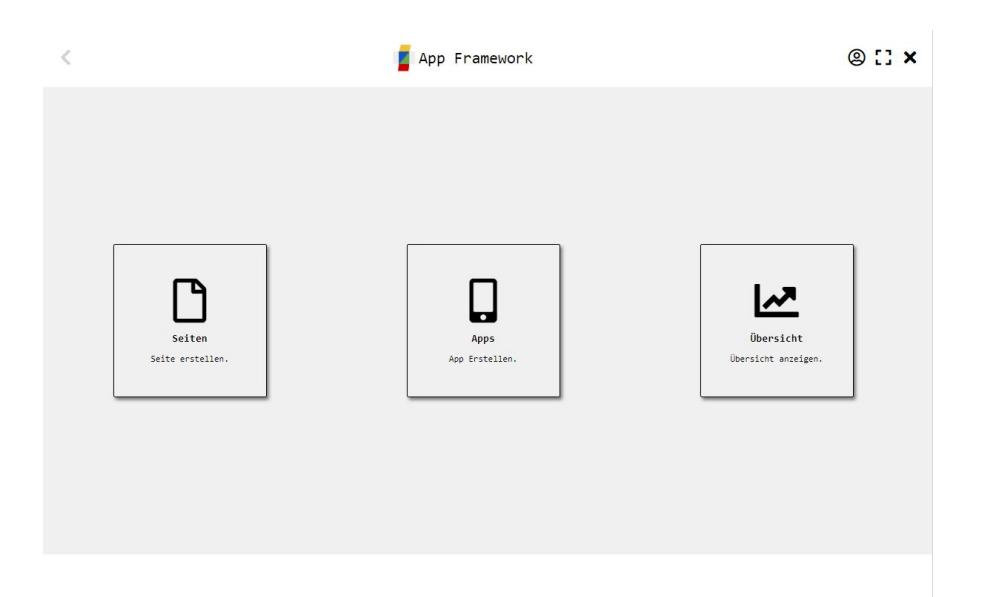

# Sprache ändern

# <u>Beschreibung</u>

Es werden die Sprachen Deutsch [de] und Englisch [en] unterstützt. Notwendige Schritte

• Betätigen des Buttons oben rechts schaltet den Bildschirmtext zwischen den beiden Sprachen um.

# Der Startbildschirm

#### **Beschreibung**

Diese Ansicht stellt den Ausgangspunkt des App-Frameworks dar.

#### <u>Inhalt</u>

Sie besteht aus der Kopfzeile, die auch auf Ansichten zur Verfügung steht, solange der Ersteller angemeldet ist, dem Hauptsektor sowie einer Fußzeile.

In der Kopfzeile sind folgende Elemente enthalten:

- (a) 'Zurück'-Button zur Navigation zur jeweils vorherigen Ansicht.
- (b) Enthält folgende Schaltflächen (von links nach rechts):
  - 'Ersteller Informationen' Zeigt Informationen zum aktuell angemeldeten Ersteller an.
  - 'Vollbild' Schaltet den
     Vollbild-Modusd des Fensters ein/aus.
  - 'Abmelden' Meldet den aktuell angemeldenten Ersteller ab und kehrt zum Anmeldebildischrm zurück.

Der Hauptsektor enthält Schaltflächen, um die zentralen Bereiche des Frameworks anzusteuern:

- (1) 'Seiten' Ruft den 'Seiten'-Bereich auf.
- (2) 'Apps' Ruft den 'Apps'-Bereich auf.
- (2) 'Übersicht' Ruft den 'Übersicht'-Bereich auf.

Diese Bereiche werden in den folgenden Punkten genauer beschrieben. Ansicht

Der Startbildschirm des App Frameworks.

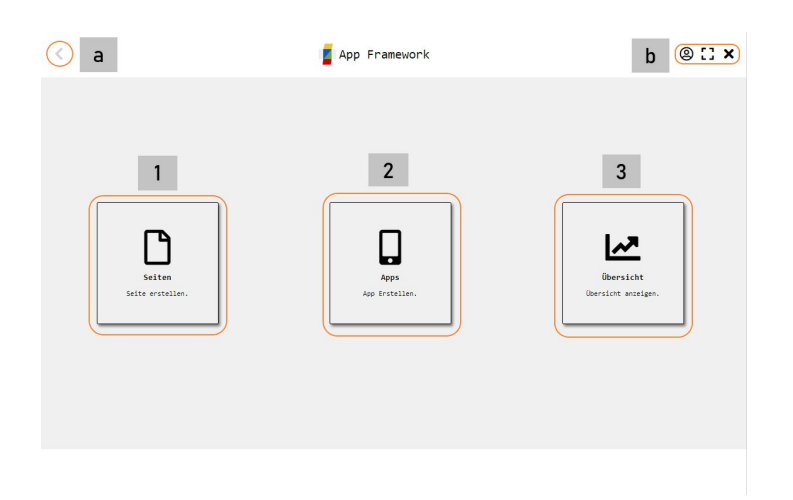

# Seiten

## **Beschreibung**

Seiten bilden die zentralen Grundbausteine einer App.

<u>Inhalt</u>

- Es gibt für Seiten grundsätzlich drei verschiedene Kategorien:
  - Basisseiten Enthalten allgemeine Informationen zum Museum.
  - Erweiterte Seiten Enthalten
     Informationen zu bestimmten Entitäten.
  - Spezialisierte Seiten Enthalten spezialisierte Inhalte, die sich in ihren Eigenschaften auf funktionaler Ebene unterscheiden.

## Basisseiten

Basisseiten enthalten allgemeine Informationen zum Museum. Unter diese Kategorie fallen die Seiten des Typs:

- Info Allgemeine Informationen zur Ausstellung/zum Museum.
- Öffnungszeiten Die Öffnungszeiten der Ausstellung/des Museums.
- Eintrittspreise Die Eintrittspreise der Ausstellung/des Museums.

## Erweiterte Seiten

Erweiterte Seiten präsentieren bestimmte Entitäten. Unter diese Kategori fallen die Seiten des Typs:

- Objekt Beschreibt ein bestimmtes Ausstellungsobjekt.
- Person Beschreibt eine bestimmte (historische)
   Person.
- Ereignis Beschreibt ein bestimmtes (historisches) Ereignis.
- Ort Beschreibt einen bestimmten Ort.

## Spezialisierte Seiten

Spezialisierte Seiten enthalten Inhalte mit funktionalen Besonderheiten.

Unter diese Kategorie fallen die Seiten des Typs:

- Raum
- Innenraum Beschreibt einen
   Innenraum mithilfe von Wänden, Türen und
   Objekten.
- Außenfläche Beschreibt eine
   Außenfläche mtihilfe von Wegen Vegetation
   und Points of Interest (POIs).
- Interaktives Quiz Enthält Fragen die durch den Besucher Beantwortet werden können.

# Apps

### **Beschreibung**

Apps sind Programme die dem Besucher durch einen Browser auf seinem Smartphone zur Verfügung gestellt werden können.

#### <u>Inhalt</u>

Eine App, die durch das Framework erstellt wird, besteht grundsätzlich aus einer Zusammensetzung verschiedener Seiten.

- Einer App kann jeweils eine Seite eines jeden Basisseiten-Typs zugewiesen werden.
- Einer App können darüber hinaus beliebig viele erweiterte oder spezielle Seiten zugewiesen werden.

•

Um den Besucher zu unterstützen, werden bei der Erstellung einer jeden App verschiedene Kategorien ausgewählt:

- Sprache
  - English Die Inhalte der App sind in englischer Sprache.
  - Deutsch Die Inhalte der App sind in deutscher Sprache.
- Inhalt
  - Tour Eine sequenzielle App, die den Besucher entlang eines vorgegebenen Rundgangs begleitet.
  - Erkunden Eine nicht-sequenzielle App, die dem Besucher an bestimmten Stellen Informationen bereit stellt.
- Zielgruppe
  - Erwachsene Eine App, deren Inhalte und sprachliche Ausgestaltung an erwachsene Besucher gerichtet sind.
  - Schüler Eine App, deren Inhalte vor allem an Schüler(-gruppen) gerichtet sind .
  - Kinder Eine App, die in ihrer Ausgestaltung vor allem auf Kinder ausgerichtet ist.
  - Allgemein Eine App, deren Gestaltung nicht direkt an einer Zielgruppe ausgerichtet ist.

# Übersicht

# <u>Beschreibung</u>

In der 'Übersicht' können erstellte Apps verwaltet werden sowie die gesammelten Statistiken veröffentlichter Apps eingesehen werden.

# Das Seiten-Konzept

#### <u>Beschreibung</u>

Eine Seite ist generell auf die Anzeige auf einem einzigen Smartphone-Bildschirm im Hochformat ausgelegt.

- Die Unterteilung der Seite erfolgt in:
  - Kopfzeile Enthält Informationen die der Einordnung der Seite dienen.
  - Hauptsektor Enthält die zentralen Inhalte der Seite.
  - Fußzeile Enthält Navigationselemente, um in der App zwischen verschiedenen Seiten umzuschalten.
- Dabei ist zu beachten, dass Seiten nicht mit Informationen überladen und klar strukturiert werden.
  - $\circ\;$  Kernelemente in Kopfzeile aufnehmen.
  - Darstellung im Hauptsektor ohne Scrolling.

#### <u>Aufbau Seite</u>

Eine generische Seite ohne Inhalt mit den drei Bereichen Kopfzeile -Hauptsektor - Fußzeile.

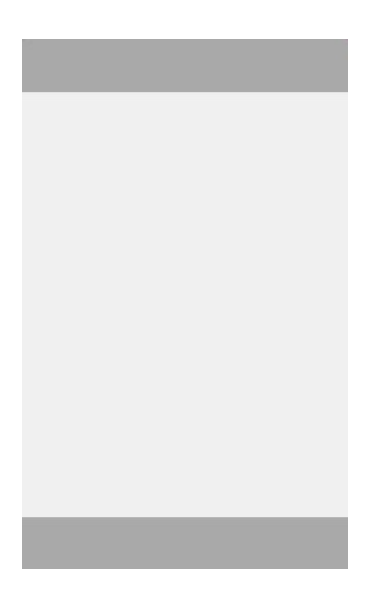

# Der Seiten-Bildschirm

### Beschreibung

Der Seiten-Bildschirm ist die Startseite des Bereiches um Seiten aller Typen erstellen zu können.

## Inhalt

Der Hauptsektor des Seiten-Bildschirms enthält Schaltflächen, um die folgenden Bereiche des Frameworks anzusteuern:

- (1) 'Info' Ruft den 'Info'-Bereich auf.
  (2) 'Raum' Ruft den 'Raum'-Bereich auf.
- (2) 'Interaktion' Ruft den 'Interaktion'-Bereich auf.

## 'Info' Bereich

Hier ist die formularbasierte Eingabe von Basisseiten und erweiterten Seiten möglich.

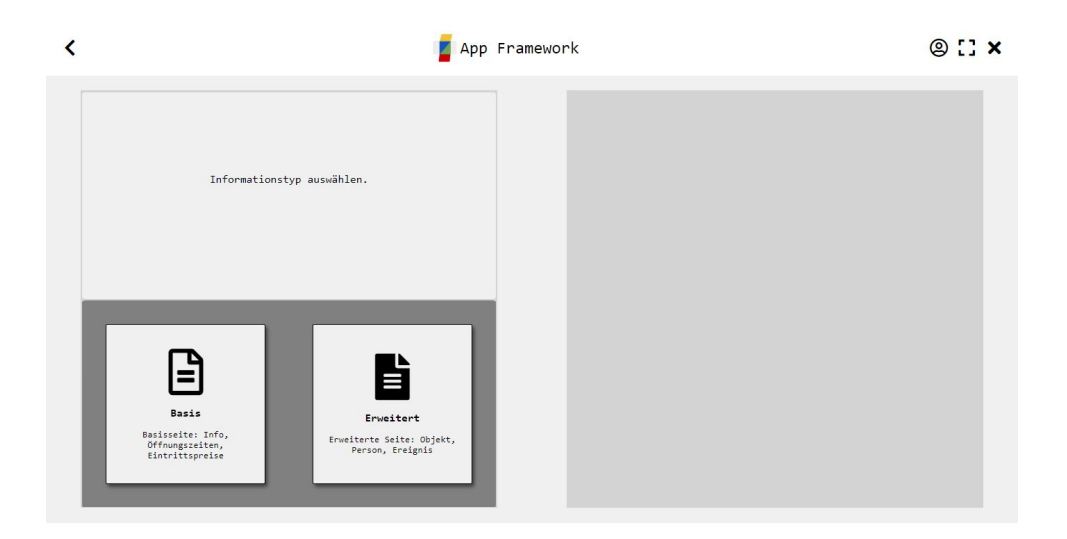

#### Raum' Bereich

Hier ist die editorgestütze Modellierung von Innenräumen und Außenflächen möglich.

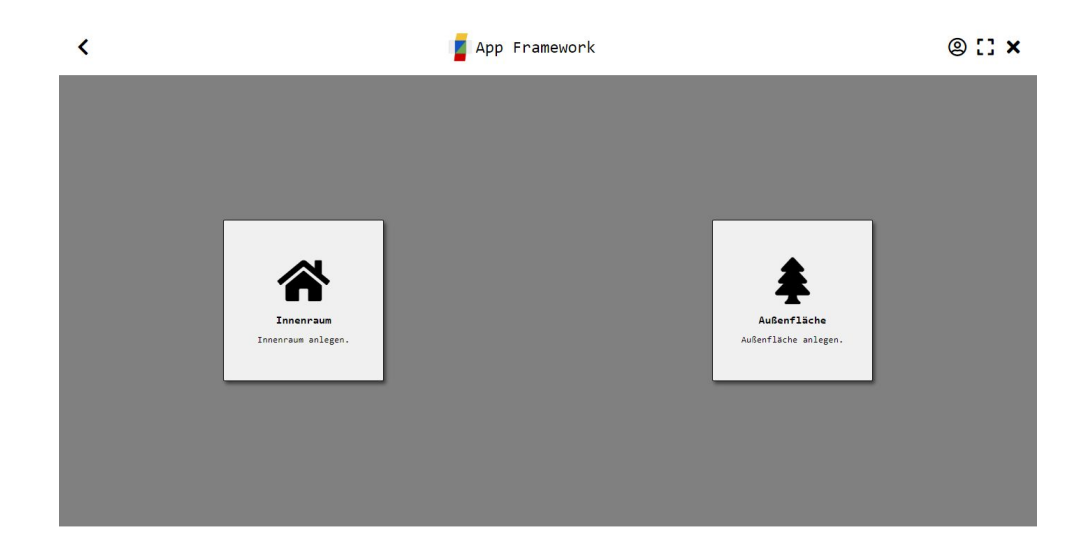

#### 'Interaktion' Bereich

Hier ist die formularbasierte Eingabe von Fragen und die editorgestütze Erstellung von Quizes möglich.

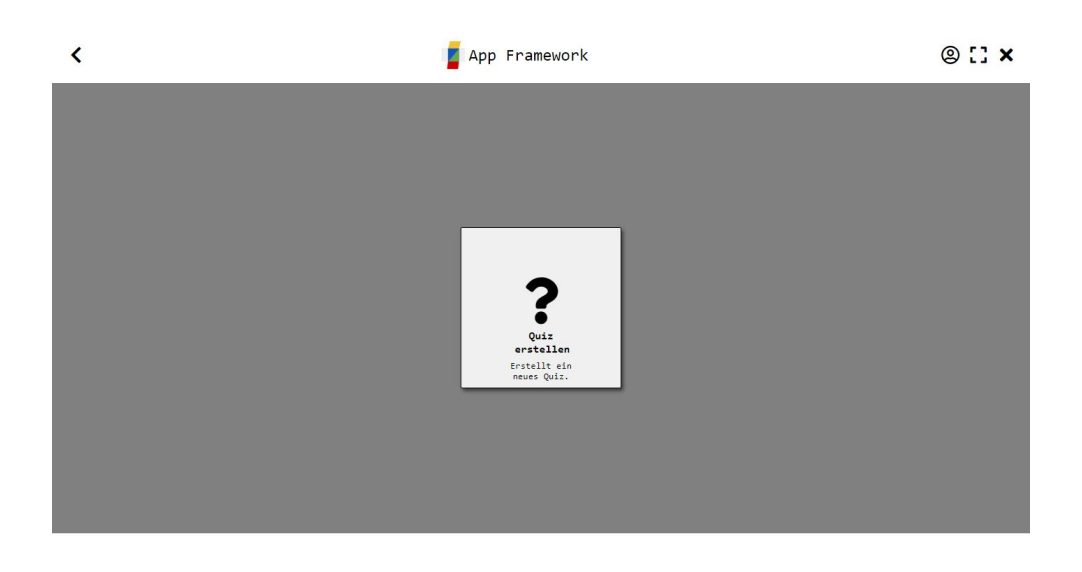

# <u>Ansicht</u>

Der Seiten-Bildschirm des App Frameworks.

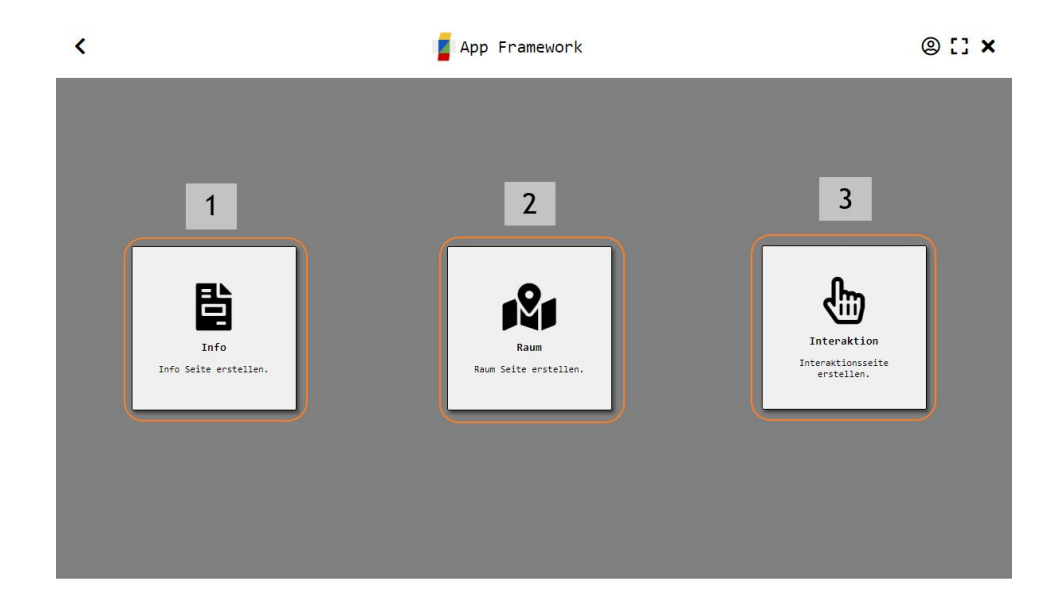

# Der Basisseiten-Bildschirm

## <u>Beschreibung</u>

In der linken Hälfte der Ansicht können Basisseiten erstellt und verwaltet werden.

Die rechte Hälfte dient der Vorschau und Anzeige von Seiten.

## <u>Inhalt</u>

## Startansicht

• Links in der Startansicht können oben die verschiedenen Seitentypen betrachtet werden.

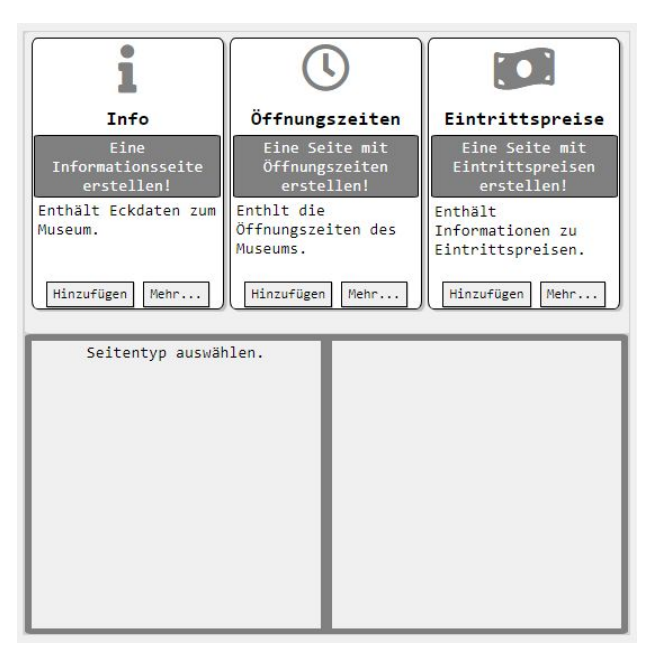

- Jeder Seitentyp ist mit einer eigenen Karte vertreten.
- Diese enthält eine Beschreibung des Seitentyps sowie die Schaltflächen 'Hinzufügen' und 'Mehr...'.

| i                                       |
|-----------------------------------------|
| Info                                    |
| Eine<br>Informationsseite<br>erstellen! |
| Enthält Eckdaten zum<br>Museum.         |
| Hinzufügen Mehr                         |

#### Seite erstellen

- Durch das Betätigen der Schaltfläche 'Hinzufügen' können zwei Szenarien eintreten:
  - Im Falle, dass für den gewählten Seitentyp verschiedene Layouts zur Verfügung stehen, wird eine weitere Auswahl eingeblendet.

-> Durch das Betätigen der 'Erstellen'-Schaltfläche wird das Eingabeformular für den ausgewählten Seitentyp sowie die Vorschau des gewählten Layouts angezeigt.

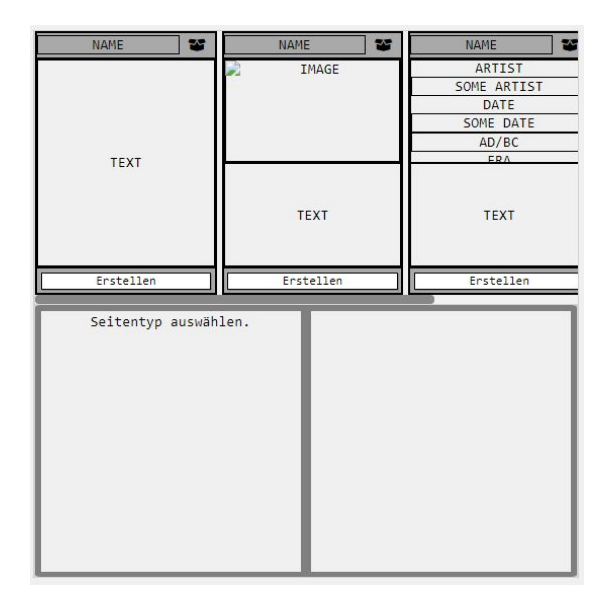

 Es wird direkt das Eingabeformular für den ausgewählten Seitentyp sowie die Vorschau des Standardlayouts angezeigt.

| Sprache                                                          |              |
|------------------------------------------------------------------|--------------|
| Bitte auswählen:                                                 | LOGO CAPTION |
| Die Sprache der Seite. Wählen Sie einen Wert aus der Liste aus.  |              |
| Überschrift                                                      |              |
|                                                                  | NAP          |
| Die Seitenüberschrift für die<br>Info Seite.<br>Unfo Seite.      |              |
| Logo                                                             | TEXT         |
| Bild                                                             |              |
| 🏂 Wählen Sie                                                     |              |
| Ein Logo für die Seite (am Wählen Sie ein Bild im JPEG oder      |              |
| besten Quadratisch!). PNG mit einer maximalen Größe von<br>5 MB. |              |
| Name                                                             |              |
|                                                                  |              |
| Der Geben Sie einen Wert string zwischen 7 und 10                |              |

 Innerhalb des Formulars sind die jeweiligen Eingabefelder mit den nötigen Informationen und Hinweisen die Eingabe betreffend versehen.

| Überschrift                   |                                |
|-------------------------------|--------------------------------|
| Die Seitenüberschrift für die | Geben Sie einen Wert string    |
| Info Seite.                   | zwischen 5 und 25 Zeichen ein! |

• Am Ende des Formulars befindet sich die Schaltfläche ' Speichern', um die getätigten Eingaben zu speichern.

| t no contra a          |                                    |
|------------------------|------------------------------------|
|                        |                                    |
|                        |                                    |
|                        |                                    |
| ine kurze Beschreibung | Geben Sie einen Wert text zwischen |

 Wurden alle nötigen Eingaben getätigt, kehrt man zur Startansicht zurück.

#### Seiten verwalten

- Über die Schaltfläche 'Mehr...' können bisher erstellte Seiten verwaltet werden.
- Dazu werden folgende Möglichkeiten unten angezeigt:
  - Die Schaltfläche 'Seite anzeigen' ruft die Vorschau der in der Liste selektierten Seite des ausgewählten Typs auf.
  - Die Schaltfläche 'Raster anzeigen' zeigt alle bisher erstellten Seiten des ausgewählten Typs an.

-> Das Klicken einer im Raster angezeigten Seite ruft die Vorschau dieser Seite auf.

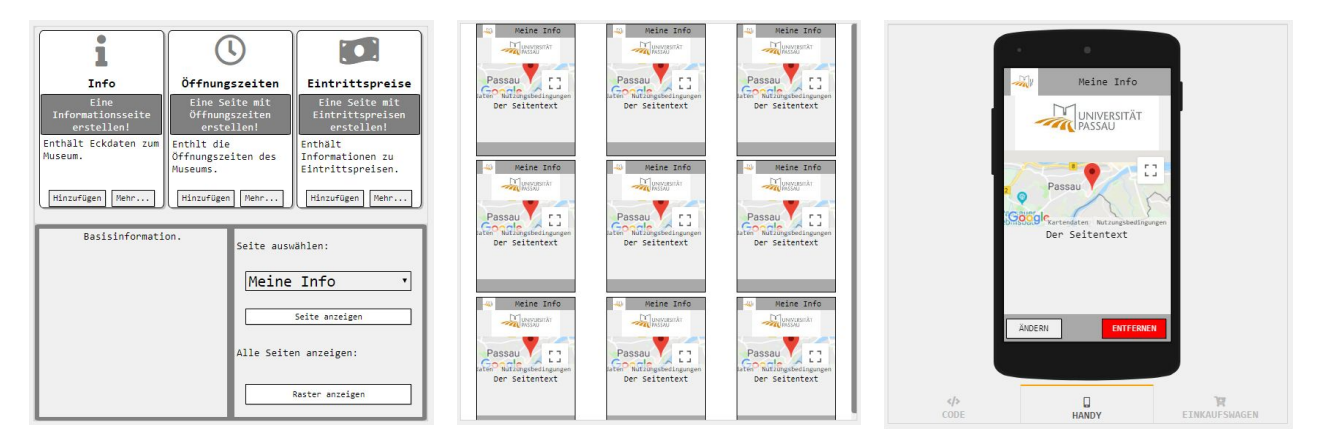

• Die Vorschau enthält die Schaltflächen 'Ändern' und 'Entfernen'.

## <u>Ansicht</u>

Der Basisseiten-Bildschirm des App Frameworks.

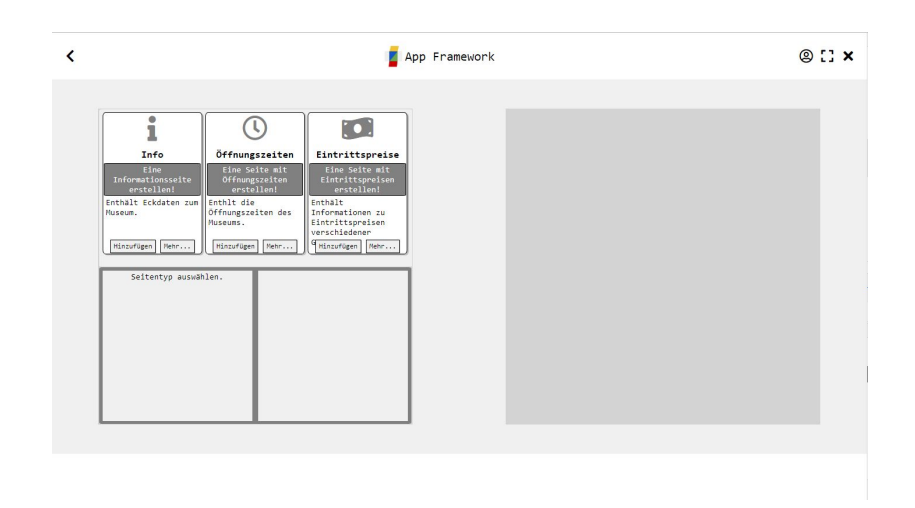

# Der 'erweiterte Seiten'-Bildschirm

### <u>Beschreibung</u>

In der linken Hälfte der Ansicht können erweiterte Seiten erstellt und verwaltet werden.

Die rechte Hälfte dient der Vorschau und Anzeige von Seiten.

#### <u>Inhalt</u>

### Startansicht

• Links in der Startansicht können oben die verschiedenen Seitentypen betrachtet werden.

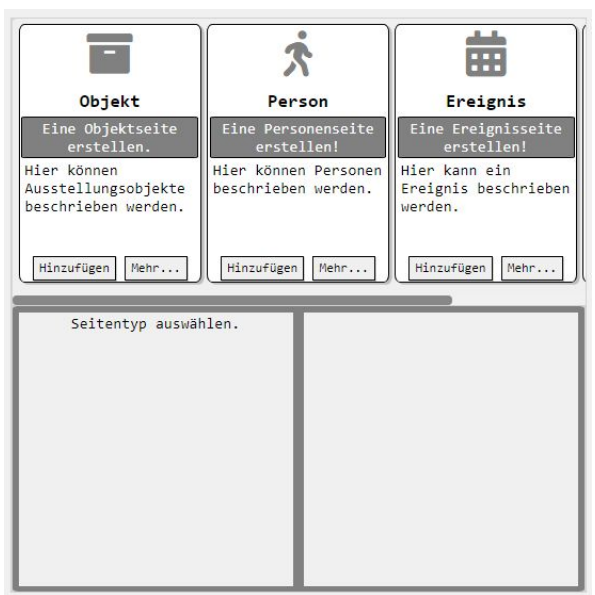

• Das Erstellen und verwalten verhält sich analog zu Basisseiten.

#### <u>Ansicht</u>

Der erweiterte Seiten-Bildschirm des App Frameworks.

|                                    |                                             | -                                     |  |  |
|------------------------------------|---------------------------------------------|---------------------------------------|--|--|
| -                                  | <b>x</b>                                    | <b>H</b>                              |  |  |
| Objekt                             | Person                                      | Ereignis                              |  |  |
| Eine Objektseite<br>erstellen.     | Eine Personenseite<br>erstellen!            | Eine Ereignisseite<br>erstellen!      |  |  |
| Hier können<br>Ausstellungsobjekte | Hier können Personen<br>beschrieben werden. | Hier kann ein<br>Ereignis beschrieben |  |  |
| beschrieden werden.                |                                             | werden.                               |  |  |
| Hinzufügen Mehr                    | Hinzufügen Mehr                             | Hinzufügen Mehr                       |  |  |
| Seitentyp auswä                    | hlen.                                       |                                       |  |  |
|                                    |                                             |                                       |  |  |
|                                    |                                             |                                       |  |  |
|                                    |                                             |                                       |  |  |
|                                    |                                             |                                       |  |  |
|                                    |                                             |                                       |  |  |
|                                    |                                             |                                       |  |  |

# Der 'Raum'-Editor

## <u>Beschreibung</u>

Im Raum-Bildschirm kann über die zugehörige Schaltfläche der Editor entweder für einen 'Innenraum' oder eine 'Außenfläche' geöffnet werden.

## <u>Inhalt</u>

• Die Editor Ansicht gliedert sich in die Editor-Leiste oben sowie den Editor-Bereich unten.

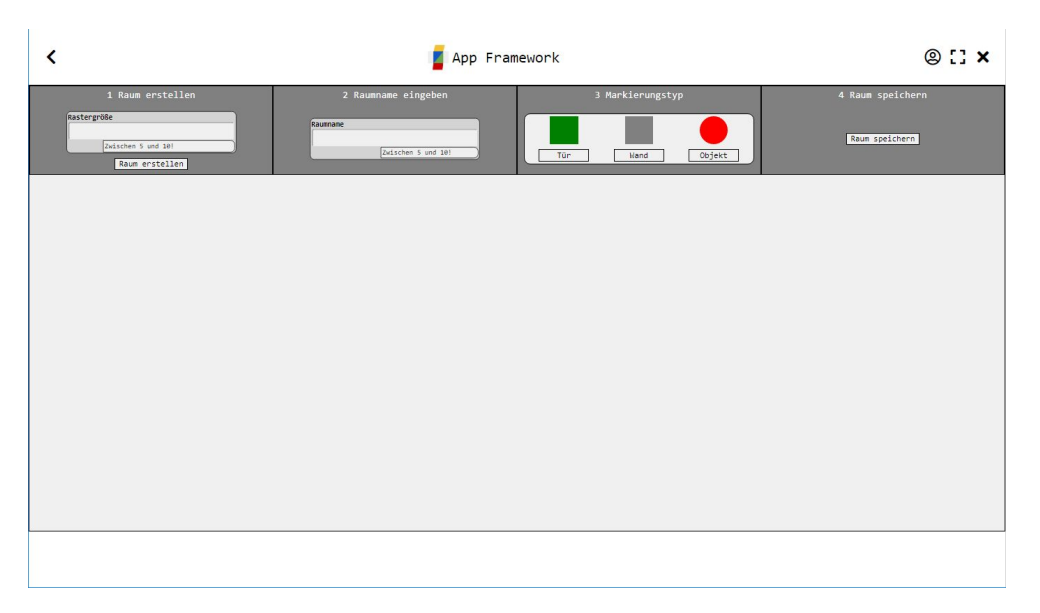

• Die Editor-Leiste hat vier Bereiche, die den Ablauf der Raumerstellung widerspiegeln:

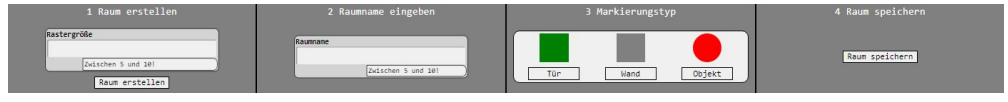

 Raum erstellen - Erfordert die Eingabe einer Zahl im gültigen Bereich und erzeugt durch betätigen der Schaltfläche 'Raum erzeugen' ein der Eingabe entsprechend quadratisches Raster.

| 2 |  |  |  |  |
|---|--|--|--|--|
|   |  |  |  |  |
|   |  |  |  |  |
|   |  |  |  |  |

- Raumname eingeben Erfordert die Eingabe des Namens des Raumes.
- Markierungstyp Bietet Schaltflächen, um zum zugehörigen Markierungstyp zu wechseln. Diese unterscheiden für Innenräume und Außenflächen.

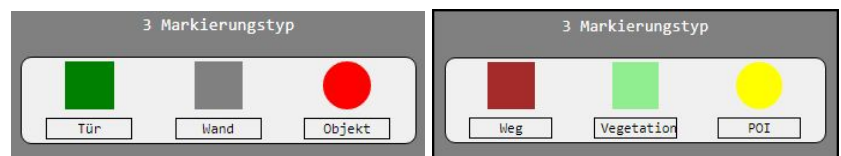

 Raum speichern - Nach Abschluss der modellierung kann der Raum durch das Betätigen der Schaltfläche 'Raum Speichern' gespeichert werden.

#### **Bedienung**

- (1) Erstellung des Rasters.
- (2) Eingabe des Raumnamens.
- (3) Modellierung des Raumes.
  - Durch das Anklicken eines kleinen Quadrates wird dieses durch den aktiven Marker ersetzt.
  - Das wiederholte Anklicken eines kleinen Quadrates setzt dieses zurück.
  - Der Raum sollte so ausgerichtet sein, dass der Eingang sich möglichst unten befindet.
  - Der Raum sollte soweit abstrahiert werden, dass sich der Besucher leicht orientieren kann.
  - Es sollten nur Objekte markiert werden, die selbst durch eine eigene Seite repräsentiert werden..

• (4) Speichern des Raumes. Sind alle Eingabe korrekt, wird die Ansicht zurückgesetzt.

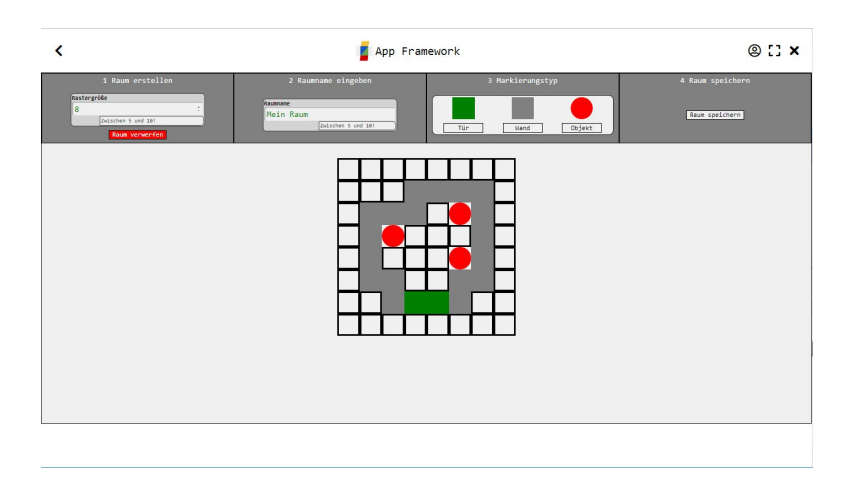

## <u>Ansicht</u>

Der 'Raum'-Bildschirm des App Frameworks.

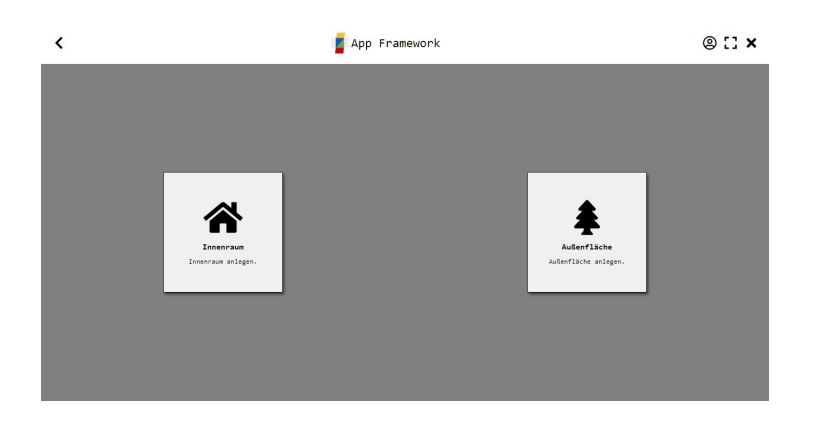

# Der 'Interaktion'-Bildschirm

### <u>Beschreibung</u>

Im 'Interaktion'-Bildschirm kann über die zugehörige Schaltfläche ein Quiz erstellt werden.

#### <u>Inhalt</u>

• Die Editor Ansicht gliedert sich in die Editor-Leiste oben, den Editor-Bereich unten sowie den Vorschau-Bereich rechts.

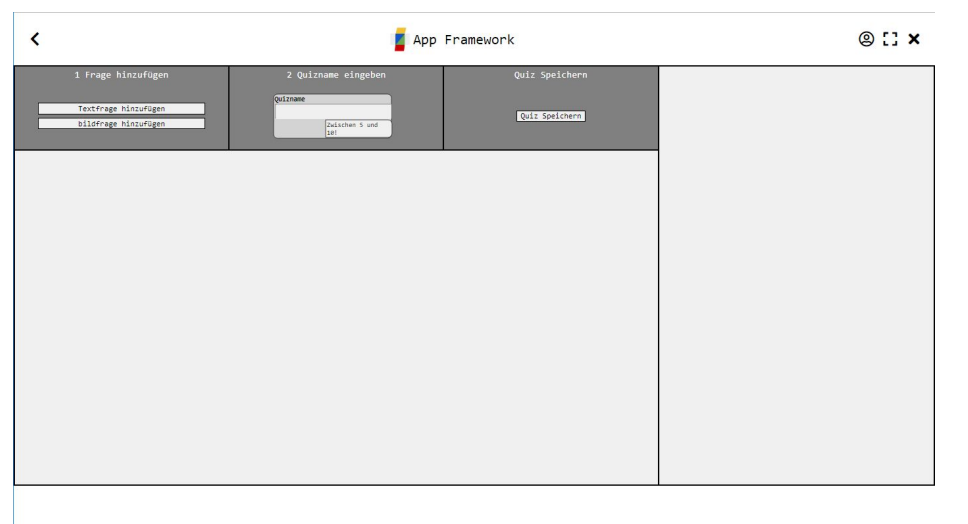

• Die Editor-Leiste hat drei Bereiche, die den Ablauf der Raumerstellung widerspiegeln:

| 2 Quizname eingeben | Quiz Speichern                                    |  |
|---------------------|---------------------------------------------------|--|
| Quizname            |                                                   |  |
| Zwischen 5 und      | Quiz Speichern                                    |  |
|                     | 2 Quizname eingeben<br>Quizname<br>Zwischen 5 und |  |

- Frage hinzufügen Es gibt die Möglichkeit eine Testfrage oder Bildfrage zu erstellen. Über die zugehörigen Schaltfläche wird das entsprechende Formular angezeigt.
- Quizname eingeben Erfordert die Eingabe des Namens des Quiz.
- Quiz speichern Nach Abschluss der Eingaben kann der Raum durch das Betätigen der Schaltfläche 'Quiz Speichern' gespeichert werden.

#### **Bedienung**

- (1) Hinzufügen einer Frage.
  - $\circ~$  Das Formular ist analog einer Basisseite auszufüllen.
  - Die Frage sollte so formuliert sein, dass sie für den Besucher verständlich und beantwortbar ist.

- Es ist von Vorteil, wenn sich die Frage auf andere Seiten oder Inhalte der App bezieht.
- Im Falle einer Bildfrage ist ein Bild hinzuzufügen, auf welches sich die Frage bezieht.
- Die falschen Antwortmöglichkeiten sollten je nach Schwierigkeitsgrad möglichst plausibel auf die Frage passen.
- Nachdem die 'Spechern'-Schaltfläche des Formulas betätigt wird und sofern die Eingaben valide sind, wird die Frage rechts im Vorschau-Bereich angezeigt.
- Dieser Schritt kann beliebig oft wiederholt werden.
   Idealerweise enthält ein Quiz zwischen drei und zehn Fragen.
- (2) Eingabe des Quizamens.
- (3) Speichern des Quiz. Sind alle Eingabe korrekt, wird die Ansicht zurückgesetzt.

## <u>Ansicht</u>

Der 'Interaktion'-Bildschirm des App Frameworks.

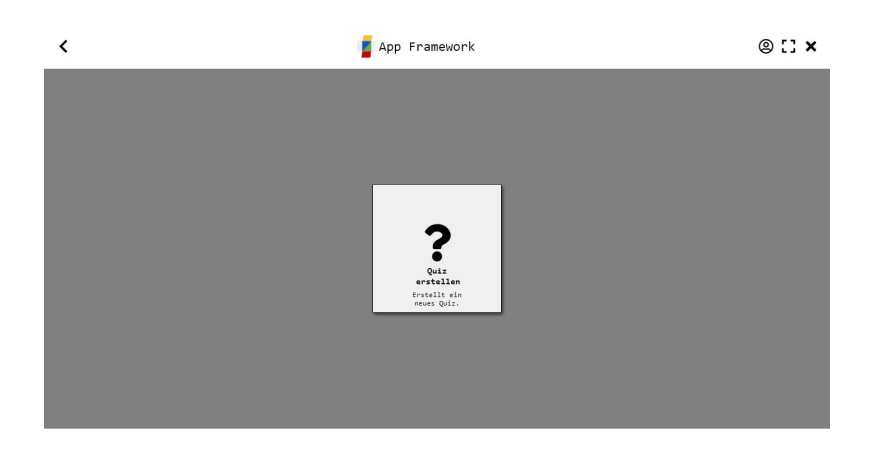

# Allgemeines

Das Framework unterliegt der GNU GPL v3
(https://www.gnu.org/licenses/gpl-3.0.en.html).